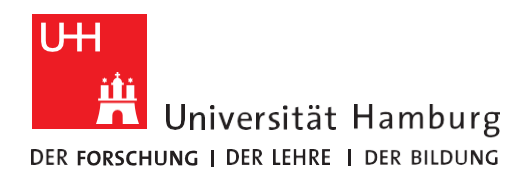

REGIONALES RECHENZENTRUM

## ESRI ARCGIS DESKTOP AUTORISIEREN

Version 1.0

 Nachdem Sie den Installer von der UHHDisk heruntergeladen haben, können Sie die Installation durchführen. Hierfür sind Administratorenrechte notwendig. Für den Download der Installationsmedien ist keine VPN-Verbindung notwendig.

Um ArcGIS Desktop zu autorisieren, verwenden Sie entweder das Fenster direkt nach der Installation oder aber öffnen über das Startmenü ArcGIS > ArcGIS Administrator. Klicken Sie links im Baum auf "Desktop" und anschließend auf "Jetzt autorisieren…".

| Second Second Se | - 🗆 X                                                                                                    |
|----------------------------------------------------------------------------------------------------|----------------------------------------------------------------------------------------------------|
| ArcGIS (HANNAH-DESKTOP)                                                                                                    | Wählen Sie das Softwareprodukt aus, das für ArcGIS Desktop-Anwendungen verwendet werden soll:         Advanced (ArcInfo) Concurrent Use         Standard (ArcEditor) Concurrent Use         Basic (ArcView) Concurrent Use         Advanced (ArcInfo) Single Use         Standard (ArcEditor) Single Use         Basic (ArcView) Single Use         Izenzmanager (für Concurrent-Use-Softwareprodukte):         Nicht_festgelegt         Ändern |
| Hilfe                                                                                                    | OK Abbrechen Übernehmen                                                                                                    |
|                                                                                                    |                                                                                                    |

Hier können Sie später überprüfen bis wann der Lizenzschlüssel gültig ist. Einen neuen Lizenzschlüssel können Sie bei Bedarf ab einem Monat vor der neuen Gültigkeitsperiode über das selbe Formular beantragen.

| 2.                                                                                                    | Bleiben Sie auf der ersten Option und klicken Sie auf "Weiter".                                                                                                    |                                                                                                    |  | Für die Autorisierung ist eine Internetverbindung notwendig.                                                                                                    |                                                             |  |  |  |
|----------------------------------------------------------------------------------------------------|----------------------------------------------------------------------------------------------------|----------------------------------------------------------------------------------------------------|--|----------------------------------------------------------------------------------------------------|-------------------------------------------------------------|--|--|--|
| Γ                                                                                                    | Softwareautorisierungs-Assister                                                                                                    | nt X                                                                                                    |  | Softwareautorisierungs-Assister                                                                                                    | nt ×                                                        |  |  |  |
|                                                                                                    | Autorisierungsoptionen<br>Sie müssen die Software au<br>eine der folgenden Optioner                                                                                                  | utorisieren, bevor Sie sie nutzen können. Wählen Sie<br>n aus.                                                                                                    |  | Autorisierungsmethode<br>Wählen Sie die Methode für die Softwareautorisierung aus.                                                                                                    |                                                             |  |  |  |
|                                                                                                    | Optionen für die Autorisierung<br>Ich habe meine Software in<br>Ich habe die Software bere<br>Erweiterungen autorisierun<br>Ich habe eine Autorisierung<br>Autorisierungsvorgang abs | nstalliert und möchte sie autorisieren lassen.<br>ets autorisieren lassen und möchte zusätzliche<br>,<br>gsdatei erhalten und möchte nun den<br>chließen.<br>Durchsuchen |  | <ul> <li>Jetzt bei Esri über das Internet autorisieren.<br/>(Diese automatische Methode ist die einfachste Autorisierungsmethode. Es ist eine<br/>Internetverbindung erforderlich.)</li> <li>Autorisieren Sie die Software über die Website von Esri oder per E-Mail (Sie erhalten Ihre<br/>Autorisierungsdatei).</li> <li>Autorisieren Sie Ihre Software von einem lokalen Lizenzserver aus.</li> </ul> |                                                             |  |  |  |
| _                                                                                                    |                                                                                                    | < Zurück Wetter > Abbrechen                                                                                                    |  |                                                                                                    | < Zurück Weiter > Abbrechen                                 |  |  |  |
| <ul> <li>Geben Sie Ihren Vornamen, Nachnamen und Ihre offizielle Universitätsmailadresse (vorname.nachname@). Alle weiteren Angaben können Sie wie unten abgebildet übernehmen.</li> <li>Softwareautorisierungs-Assistent ×</li> </ul> |                                                                                                    |                                                                                                    |  | 5. Wählen Sie bei Punkt "Sie selbst" entsprechend z.B. zwischen Student, Lehrkraft und Forscher.          Softwareautorisierungs-Assistent       ×         Autorisierungsinformationen (Fortsetzung)       Wir werden folgende Informationen verwenden, um unsere Unterlagen zu überprüfen und um die Verwendung Ihrer Software zu autorisieren.         (* erforderliches Feld)                         |                                                             |  |  |  |
| ,                                                                                                    | Wir werden folgende Informa<br>überprüfen und um die Verwe<br>(* = erforderliches Feld)                                                                                              | stionen verwenden, um unsere Unterlagen zu<br>endung Ihrer Software zu autorisieren.                                                                                     |  | *Ihre Organisation:                                                                                                    | Lehrpersonal/Fakultät 🗸                                     |  |  |  |
|                                                                                                    |                                                                                                    |                                                                                                    |  | *Ihre Branche:                                                                                                    | Hochschulwesen $\sim$                                       |  |  |  |
|                                                                                                    | *Vomame:                                                                                                    | Vomame                                                                                                    |  | *Sie selbst:                                                                                                    | Student ~                                                   |  |  |  |
|                                                                                                    | *Nachname:                                                                                                    | Nachname                                                                                                    |  | Die persönlichen Information<br>Wenn Sie die Detenschutzri                                                                                                    | nen werden durch Datenschutzrichtlinien von Esri geschützt. |  |  |  |
|                                                                                                    | *Organisation:                                                                                                    | Universität Hamburg                                                                                                    |  | wenn Sie die Datenschutzn                                                                                                    | ichtiinien lesen mochten, kiicken sie aur Anzeigen .        |  |  |  |
|                                                                                                    | Abteilung:                                                                                                    | Regionales Rechenzentrum                                                                                                    |  | Anzeigen                                                                                                    |                                                             |  |  |  |
|                                                                                                    |                                                                                                    |                                                                                                    |  |                                                                                                    |                                                             |  |  |  |
|                                                                                                    | Adresse 1:                                                                                                    |                                                                                                    |  |                                                                                                    |                                                             |  |  |  |
|                                                                                                    | Adresse 2:                                                                                                    |                                                                                                    |  |                                                                                                    |                                                             |  |  |  |
|                                                                                                    | *Stadt: Hamburg<br>*Bundesland/Kanton: Hamburg                                                                                                    |                                                                                                    |  |                                                                                                    |                                                             |  |  |  |
|                                                                                                    |                                                                                                    |                                                                                                    |  |                                                                                                    |                                                             |  |  |  |
| *Zip/Postleitzahl: 20146<br>*Land: Deutschland ~                                                                                                    |                                                                                                    |                                                                                                    |  |                                                                                                    |                                                             |  |  |  |
|                                                                                                    |                                                                                                    |                                                                                                    |  |                                                                                                    |                                                             |  |  |  |
|                                                                                                    | *Telefonnummer: 04042838-7790                                                                                                    |                                                                                                    |  |                                                                                                    |                                                             |  |  |  |
|                                                                                                    | *E-Mail:                                                                                                    | vomame.nachname@(studium.)uni-hamburg.de                                                                                                    |  |                                                                                                    |                                                             |  |  |  |
|                                                                                                    | Kommontor                                                                                                    |                                                                                                    |  |                                                                                                    |                                                             |  |  |  |
|                                                                                                    | nommentar:                                                                                                    | Optionale benutzerdefinierte Autorisierungsbeschreibung.                                                                                                    |  |                                                                                                    |                                                             |  |  |  |
|                                                                                                    |                                                                                                    |                                                                                                    |  |                                                                                                    | < Zurück Weiter > Abbrechen                                 |  |  |  |
|                                                                                                    |                                                                                                    | < Zurück Weiter > Abbrechen                                                                                                    |  |                                                                                                    |                                                             |  |  |  |

| 6. | Öffnen Sie das RRZ-ServicePortal. Hierfür ist eine Verbindung ins Uni-Netz z.B. über den CiscoVPN-<br>Connector oder das eduroam-Netz notwendig. Den Lizenzschlüssel finden Sie in der Navigation<br>links unter "Arbeitsplatz > Meine Lizenzen > Meine Lizenzschlüssel".                                                                              |                                   |                                                                    |                          |                                                                                                    |                                                 |                                         |        |  |  |
|----|----------------------------------------------------------------------------------------------------|-----------------------------------|--------------------------------------------------------------------|--------------------------|----------------------------------------------------------------------------------------------------|-------------------------------------------------|-----------------------------------------|--------|--|--|
|    |                                                                                                    | Serv                              | rvice Portal Arbeitsplatz > Meine Lizenzen > Meine Lizenzschlüssel |                          |                                                                                                    |                                                 |                                         |        |  |  |
|    | ≡ •9 ★                                                                                                    | ••••••••••••••••••••••••••••••••• |                                                                    |                          |                                                                                                    |                                                 |                                         |        |  |  |
|    | <b>Q</b> In Navigation suchen                                                                                                    |                                   | Q Suchtext                                                         |                          |                                                                                                    |                                                 |                                         |        |  |  |
|    |                                                                                                    |                                   | ObjectID Olizenzsc                                                 |                          | chlüssel 🛛 Lizenz                                                                                                    |                                                 |                                         |        |  |  |
|    | Home                                                                                                    | >                                 | Q.                                                                 | Q.                       |                                                                                                    | Q.*                                             |                                         |        |  |  |
|    | 🔄 Arbeitsplatz                                                                                                    | ~                                 |                                                                    | ESU                      |                                                                                                    | LIC00072, ESI                                   | RI, ArcGIS Desktop Non-specific, Vollv  | ersion |  |  |
|    | Meine Bestellungen                                                                                                    | >                                 |                                                                    |                          |                                                                                                    |                                                 | , , , , , , , , , , , , , , , , , , , , |        |  |  |
|    | Meine Services                                                                                                    |                                   |                                                                    |                          |                                                                                                    |                                                 |                                         |        |  |  |
|    | Meine Hardware                                                                                                    |                                   |                                                                    |                          |                                                                                                    |                                                 |                                         |        |  |  |
|    | Meine Accounts                                                                                                    |                                   |                                                                    |                          |                                                                                                    |                                                 |                                         |        |  |  |
|    | Meine Lizenzen                                                                                                    | ~                                 |                                                                    |                          |                                                                                                    |                                                 |                                         |        |  |  |
|    | Meine Lizenzvereinba.                                                                                                    |                                   |                                                                    |                          |                                                                                                    |                                                 |                                         |        |  |  |
|    | Meine Lizenzschlüsse                                                                                                    | н — П                             |                                                                    |                          |                                                                                                    |                                                 |                                         |        |  |  |
|    | 🔚 Katalog                                                                                                    | >                                 |                                                                    |                          |                                                                                                    |                                                 |                                         |        |  |  |
|    | Support                                                                                                    | >                                 |                                                                    |                          |                                                                                                    |                                                 |                                         |        |  |  |
| 7. | Geben Sie hier den Ihnen zugewiesen Lizenzschlüssel ein.      Softwareautorisierungs-Assistent     X     Geben Sie die Autorisierungsnummer für Ihr Softwareprodukt ein.      Die Autorisierungsnummer setzt sich aus drei Buchstaben und mehreren Zffem zusammen. Beispiel: ABC 123456789.      ArcGIS Desktop Advanced (Single Use)      ESU00000000 |                                   |                                                                    |                          | 8. Hier sehen Sie noch alle autorisierten Erweiterung von ArcGIS Desktop. Nun können Sie die restlichen Schritte bestätigen. Abschließend wird Ihr Lizenzschlüssel aktiviert und die Autorisierung ist damit abgeschlossen.           Softwareautorisierungs-Assistent         ×           Softwareerweiterungen autorisieren         ×           Softwareerweiterungen autorisieren         ×           Optionen         ● Ich möchte zu diesem Zetpunkt keine Erweiterunge autorisieren.           Optionen         ● Ich wefüge über Autorisierungsnummem zur Autorisierung einer oder mehrerer           Erweiterungen.         Feature           Autorisierungsnummem zur Autorisierung einer oder mehrerer         3D Analyst           Sopatal Analyst         Network Analyst           Publisher         Data Interoperability           Geostatistical Analyst         Features           Full Motion Video         Workflow Manager           Data Reviewer         Data Reviewer |                                                 |                                         |        |  |  |
|    |                                                                                                    | <2                                | uruck vveiler > /                                                  | ADDIECHEN                |                                                                                                    |                                                 |                                         |        |  |  |
|    |                                                                                                    |                                   |                                                                    |                          |                                                                                                    |                                                 |                                         |        |  |  |
|    |                                                                                                    |                                   |                                                                    |                          |                                                                                                    |                                                 | < Zurück Weiter > Abb                   | rechen |  |  |
|    |                                                                                                    |                                   |                                                                    |                          |                                                                                                    |                                                 |                                         |        |  |  |
|    | Bei F                                                                                                    | rager                             | n oder Schwieri<br>unter <u>rrz-ser</u>                            | gkeiten we<br>viceline@u | nden Sie sie<br><mark>ni-hambur</mark> g                                                                                                    | ch bitte an die<br><mark>g.de</mark> . Vielen D | e RRZ-ServiceLine<br>Dank!              |        |  |  |